## **SYSTEMATIC**

## Kalender – Seriebooking i borgers kalender (WEB)

| Fase          | Forklaring                                                    | Navigation                                        |
|---------------|---------------------------------------------------------------|---------------------------------------------------|
| Serie         | I "Borgers kalender" er det muligt, at booke en               | 🛱 Kalender                                        |
| booking i     | enkelt aftale eller som en række aftaler i en serie.          |                                                   |
| borgeres      | Aben borgerens kalender.                                      |                                                   |
| kalender      |                                                               |                                                   |
| Vælg "Enkelt  | Det er muligt via "Enkeltaftaler" og "Ydelser" at             | ^ Enkeltaftaler Vdelser                           |
| aftale" eller | foretage en serie booking. Start med at klikke på             | eller                                             |
| Ydelser       | den enkelt aftale eller den ydelse du ønsker at               |                                                   |
| الماتيناما    | booke pa.                                                     | -                                                 |
| Udiyid        | med i seriebeekingen                                          | Trine Kirkegaard Svendsen (trine) 🗙 Medarbejder   |
| medarbejder   | ined i seriebookingen.                                        |                                                   |
|               | Husk at du kan søge medarbeider inden for egen                |                                                   |
|               | organisation eller i hele kommunen. For at søge i             |                                                   |
|               | hele kommunen, skal du fjerne fluebenet i                     | Fane                                              |
|               | checkboksen ud for "Egne".                                    |                                                   |
| Udfyld        | Marker "Serie" for at oprette en seriebookning.               |                                                   |
| kortet        | Udfyld titel på booking.                                      | O Enkelt O Serie                                  |
| "Booking"     | Udfyld Startdato* - hvornår bookingen starter.                |                                                   |
|               |                                                               |                                                   |
|               | Udfyld herefter følgende:                                     | Gentagelse TILFØJ GENTAGELSE                      |
|               | • Start gentagelse (Uger) ex. anden uge fra nu                | Start gentagelse (uger) Gentagelse                |
|               | Gentagelse ex. Hver uge                                       |                                                   |
|               | <ul> <li>Ugedag, Starttidspunkt* og Sluttidspunkt*</li> </ul> | Ugedage                                           |
|               |                                                               | Ugedag<br>Mandag ▼ Starttidspunkt* Sluttidspunkt* |
|               |                                                               |                                                   |
|               |                                                               | TILFØJ TIDSBLOK                                   |
|               | Vuuden ene den eliet udmullee nå helliedere                   |                                                   |
|               | Vurder om der skal udrulles på antal gange eller              |                                                   |
|               | pr. en dato                                                   |                                                   |
|               |                                                               |                                                   |
|               | OBSI Det er også muligt, at oprette en note på                |                                                   |
|               | bookingen.                                                    |                                                   |
| Tilføi        | Det er muligt, at tilføie flere gentagelses                   | TILFØJ GENTAGELSE                                 |
| Gentagelse    | perioder.                                                     |                                                   |
| Tilføj        | Der er ligeledes muligt, at tilføje en eller flere            | TILFØJ TIDSBLOK                                   |
| tidsblok      | tidsblokke, så man kan rulle ud på flere                      |                                                   |
|               | forskellige dage.                                             |                                                   |
| Vælg          | Du skal nu vælge, om besøget skal afholdes i Eget             | Vælg lokation*                                    |
| lokation      | hjem, Hospital, Dagcenter eller Andet.                        |                                                   |
|               |                                                               |                                                   |
| Book          | Klik på "Book", når alt er udfyldt. Bookingen vises           | BOOK                                              |
|               | neretter i kalenderen.                                        | Book                                              |

## Ændringslog